## ウィルスセキュリティソフト 例外設定手順 【ウイルスセキュリティ編】

株式会社綜合システム

ウィルスセキュリティソフトの例外設定手順(ウイルスセキュリティ編)

ウイルスセキュリティの例外設定手順について

- 1. ウイルスセキュリティホーム画面を起動します。
- ・デスクトップのアイコンより起動する場合

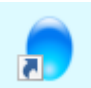

・画面右下のタスクトレイのアイコンより起動する場合

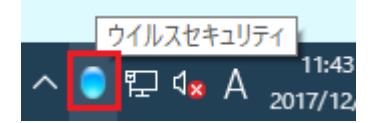

(アイコンが隠れている場合は△をクリックして表示します)

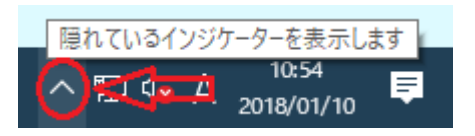

2. [設定]をクリックし、画面を開きます。

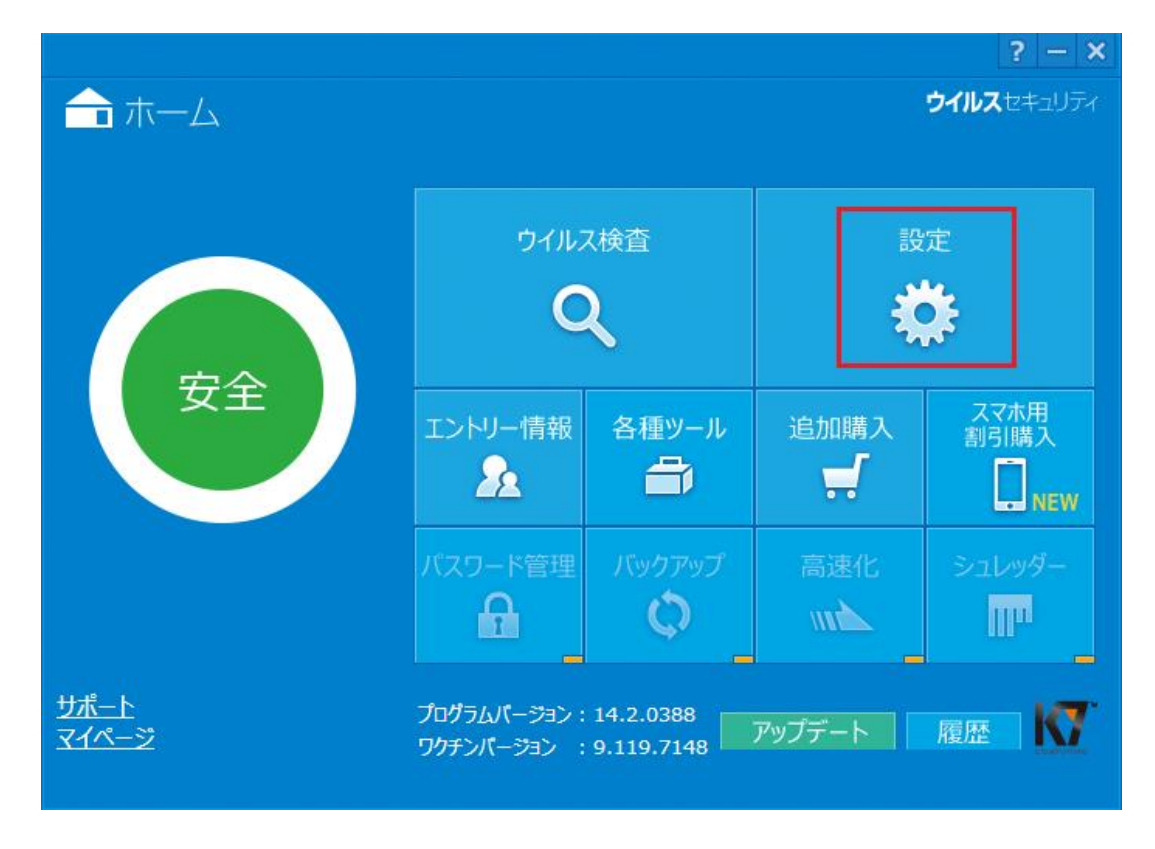

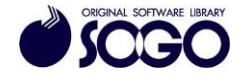

3. [ウイルス・スパイウェア対策]をクリックします。

|                      |              | ? - ×<br>ウイルスセキュリティ |
|----------------------|--------------|---------------------|
|                      | 設定           |                     |
| のです<br>ウイルス・スパイウェア対策 | ウイルス自動検知     | 有效無效                |
| exact Mena           | メール自動検査      | 有效  無效              |
|                      | ふるまい検知       | 有効無効                |
|                      | 脆弱性からの保護     | 有効  無効              |
|                      | システム防御       | 有效無效                |
|                      | ウイルスサイトからの保護 | 有効無効                |
|                      | ランサムウェア防御    | 有效一無效               |
| 开正侵入対策               | アプリケーション     | 有效一無效               |
| 設定                   | 例外の設定        | 有效一無效               |
|                      |              |                     |

4. [検査したくないファイル、フォルダを指定する]をクリックします。

| ◎ ウイルス・スパイウェア対策             |   |
|-----------------------------|---|
| <page-header></page-header> |   |
|                             | 3 |

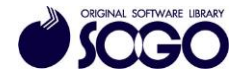

5. [ファイルやフォルダを追加]をクリックします。

| ◎ ウイルスセキ              | ュリティ      |                      | ? ×                   |
|-----------------------|-----------|----------------------|-----------------------|
| 誤って検知された場合や、検査<br>ます。 | 査の高速化のために | こ、検査しないファイルやフォル      | ダを追加することができ           |
| 検査除外リスト<br>ファイルやフォルダ  |           | イベドロ                 |                       |
| <b>ファイルやフォルダを追加</b>   | 🗙 削除      | スキャン画面から除外した設定<br>Ok | <u>きの初期化</u><br>キャンセル |

6. [フォルダを追加する]をクリックします。

| ◎ ウイルスセキュリティ                                                   | ? ×  |
|----------------------------------------------------------------|------|
| 検査対象からはずしたいファイルやフォルダを下のアイコンをクリックして指定した後のしかたを下のチェックボックファンら遅びます。 | 後、検査 |
| 000012210072977097709342089°                                   |      |
|                                                                |      |
|                                                                |      |
| ●フォルダを追加する ●ファイルを追加する                                          |      |
| ウイルス自動検知の対象にしない                                                |      |
| □ 手動検査の対象にしない                                                  |      |
| ロサブフォルダも含む                                                     |      |
| Ok キャンセル                                                       |      |
|                                                                |      |
|                                                                |      |

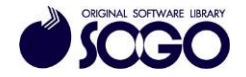

7. [フォルダーの参照]でCドライブを開きます。

| > ••• ホームクループ   | ^    |
|-----------------|------|
| V PC            |      |
| > 👆 Downloads   |      |
| > 🦲 Desktop     |      |
| > 🧊 3D オブジェクト   | 1.00 |
| > 🗎 F+1X7F      |      |
| > 🚺 ミュージック      |      |
| > 📴 ビデオ         |      |
| > = ピクチャ        |      |
| Windows (Ct)    |      |
| DVD RW FE(7 (D) |      |
| CODEMETER (E)   |      |
| CODEMIETER (F.) | *    |

8. Cドライブ内『SOGO』フォルダを選択し、[OK]をクリックします。

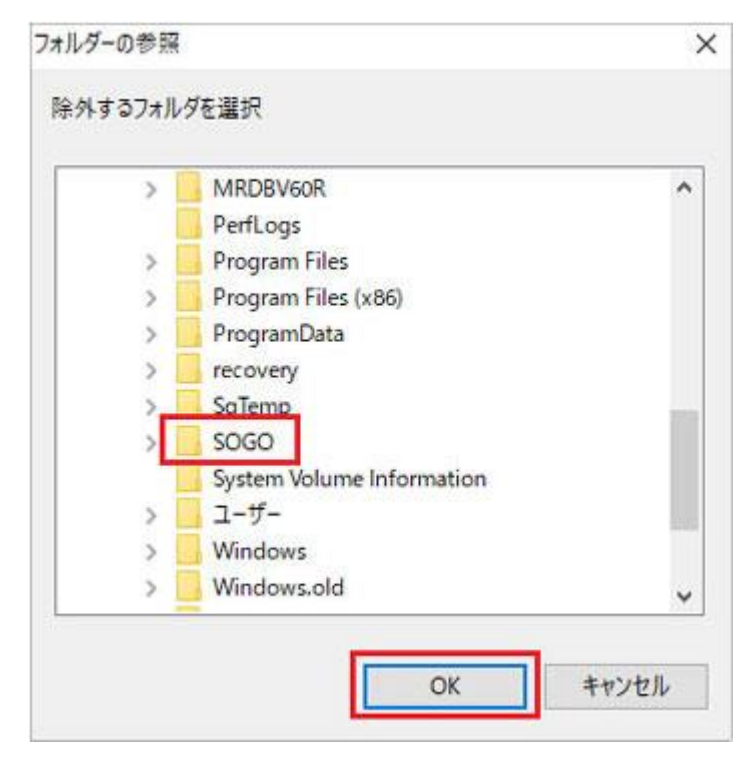

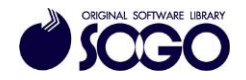

9. C:¥SOGO が参照されている事を確認し、[OK]をクリックします。

※下記オプション全てにチェックを入れた状態にしてください。

- ・ウィルス自動検知の対象にしない
- ・手動検査の対象にしない
- ・サブフォルダも含む

| 🗘 ウイルスセキュリティ                                      | ? ×                  |
|---------------------------------------------------|----------------------|
| 検査対象からはずしたいファイルやフォルダを下の<br>のしかたを下のチェックボックスから選びます。 | )アイコンをクリックして指定した後、検査 |
|                                                   |                      |
|                                                   |                      |
| C:¥SOGO                                           |                      |
|                                                   | <u>13</u>            |
| ☑ ウイルス自動検知の対象にしない                                 |                      |
| ☑ 手動検直の対象にしない ☑ サブフォルダも含む                         |                      |
|                                                   |                      |
| L                                                 | UK 47700             |
|                                                   |                      |

10. [検査除外リスト]に追加されたことを確認し、[0K]をクリックします。

| 🗘 ウイルスセキュリティ                   | ? 🗙                      |
|--------------------------------|--------------------------|
| 誤って検知された場合や、検査の高速化のために、<br>ます。 | 検査しないファイルやフォルダを追加することができ |
|                                |                          |
| 検査除外リストー                       |                          |
| ファイルやフォルダ                      | אלאב                     |
| L:¥SOGO                        | ウイルス自動検知から除              |
|                                |                          |
|                                |                          |
|                                |                          |
| €27-11世2+11月を追加 ¥ 削除 2         | スキャン画面から除外した設定の初期化       |
|                                | Ok キャンセル                 |
|                                |                          |

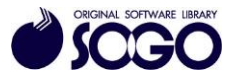

11. 「ウイルス・スパイウェア対策」の[閉じる]をクリックして画面を閉じます。

| ◎ ウイルス・スパー                                                                                          | イウェア対策                                                                                                    | ? × |
|----------------------------------------------------------------------------------------------------|----------------------------------------------------------------------------------------------------|-----|
| ウイルス自動検知 メール                                                                                        | 自動検査 その他の検査 システム防御 手動検査 デバイス制御 脆弱性の保護 全般                                                                                                    |     |
| ウイルス自動検知は、ア<br>クセスを行なうたびに自動<br>で検査します。そしてウイ<br>ルスに感染しているファイ<br>ルを駆除、または隔離し<br>ます。詳細はヘルプをご<br>覧ください。 | ウイルス検査方法 <ul> <li>● 全ファイル</li> <li>検査したくないファイル、フォルグを指定する</li> <li>● 目動認識</li> <li>● 特定のファイル応張子</li> <li>□ スパイウエア、アドウェア、リスクウエアの検査</li> <li>□ ユーザー設定はこちら</li> <li>□ ネットワーク上のファイル</li> </ul> <li>ウイルス検知時の処理         <ul> <li>● 自動駆除・駆除できない場合は削除</li> <li>○ アクセスを拒否</li> </ul> </li> | -   |
|                                                                                                    |                                                                                                    | 閉じる |

12. 画面右上の[×]をクリックしてウイルスセキュリティ画面を閉じてから、プログラム を起動してください。

ウイルスセキュリティは、ソースネクスト株式会社の登録商標です。

お問合せ先 サポートセンター

FAX : 06-6536-6890  $\not\prec - \not\nu$  : service@sogonet.co.jp

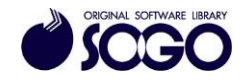